# iPad&iPhone2

太田慎吾

安倉 秀一郎

## 1. まえがき

私達は、アプリケーションの開発に興味を持っ ていて、今回は最近注目を集めている iPad や iPhone のアプリケーションを作ることにしまし た。

今回、作成したアプリは電卓で、スタンフォー ド大学の動画を参考にして作りました。

(iTunesU で Stanford Unviersity と検索すると無 料の動画があります。)

# 2.原 理

作成環境は iMac で Xcode という SDK (**Software** development kit)を使ってアプリを作成しました。

#### Xcode とは(図1参照)

ソフトウェアを開発するためのアップルの 統合開発環境で主にプロジェクト管理、コー ド編集、デバッグを行う為のソフトです。

C、C++、Objective C++、Java、AppleScript、 オブジェクト指向記述言語 Objective-C ソ ースコードをコンパイルする事ができます。

## 3. 作成手順

(1) Xcode の起動

Xcode を起動し、新規プロジェクトを選択して プロジェクト名をいれます。

今回使用したプロジェクト名は Calculator で す。

完了をクリックすると必要なファイルが自動 的に作成されます。

ファイルの中に MainWindow.xib があるのでそ れをクリックします。 クリックすると view や library が表示されま す。

(2) 画面設定(図 2 参照)
 view に button を 16 個配列します。
 配列した label に 0<sup>~</sup>9 までの数字と+、-、×、
 ÷、=、sqrt を入れます。

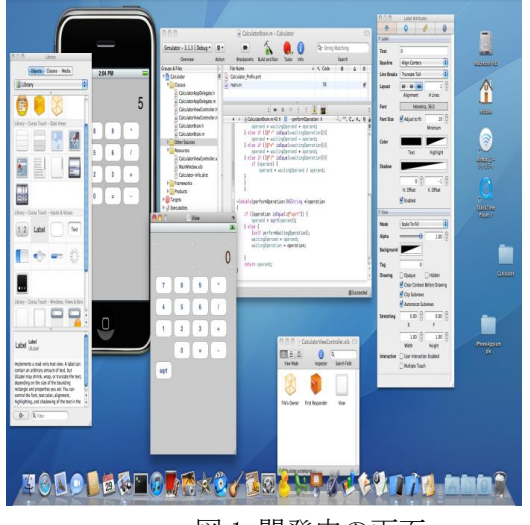

図1 開発中の画面

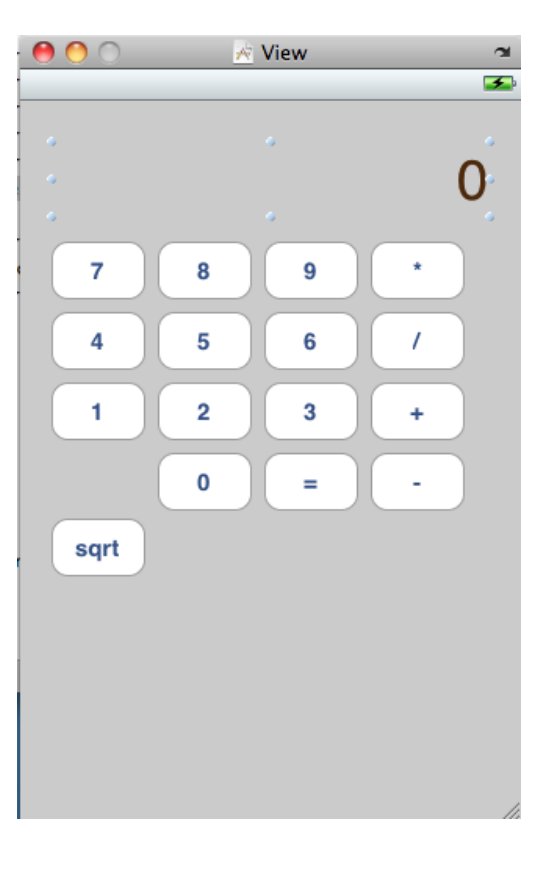

図2 画面設定

```
11 11
      CalculatorBrain.m
      Calculator
11
      Created by mizuko on 10/11/22.
11
      Copyright 2010 __MyCompanyName__. All rights reserved.
#import "CalculatorBrain.h"
@implementation CalculatorBrain
-(void)setOperand:(double)anOperand
{
      operand = anOperand;
1
-(void)performWaitingOperation {
      if ([@"+" isEqual:waitingOperation]){
      operand = waitingOperand + operand;
} else if ([@"-" isEqual:waitingOperation]){
     } else if ([e - iscluativatingOperation]){
    operand = waitingOperand - operand;
} else if ([@"*" isEqual:waitingOperation]){
    operand = waitingOperand * operand;
} else if ([@"/" isEqual:waitingOperation]){
    if (operand) {
        operand = waitingOperand / operand;
}
-(double)performOperation:(NSString *)operation {
      if ([operation isEqual:@"sqrt"]) {
     operand = sqrt(operand);
} else {
            [self performWaitingOperation];
            waitingOperand = operand;
waitingOperation = operation;
      return operand;
}
@end
```

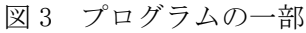

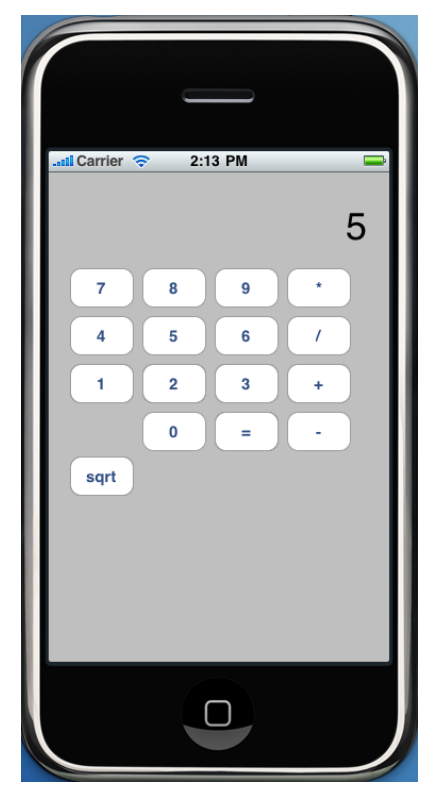

図4 完成画面

(3) プログラミング(図3参照)

Classes というディレクトリの中に CalculatorBrain.h などのヘッダーがあるのでそ れを開き、図3のようなプログラムを各ヘッダー に追加・削除していきます。

(4) 実行(図4参照)

プログラムの追加と削除が終了するとすべて を保存して、ビルドして実行をクリックします。

ここでプログラムミスがあると間違えている 場所を自動的に表示してくれるのでその個所を 探し、直します。

成功すると iPhone シミュレータが起動され(2) で作った画面が表示されます。

これで電卓が反応すれば完成となります。

電卓が反応しない場合はプログラム的には成 功していますが、図2の画面設定の時点でミスが あります。

4. まとめ

今回私たちの作った電卓のアプリケーション には機能的に重大なミスがありました。それはク リアボタンを作り忘れたことです。このボタンが なかったために計算結果がクリアできず、電卓と してはとても使いにくいものになりました。

苦労した点は、使った教材のビデオ音声がすべ て英語だったので耳から入る情報はあまりあて になりませんでした。しかし、見よう見まねでも アプリケーションが完成した時の達成感はとて も良いものでした。

今回の経験を生かしてこれからもいろいろな アプリケーションを作成していくのが課題です。